廿日市市立四季が丘中学校

# 【 四季が丘中学校(メール配信) 登録手順 】

#### 手順 1.携帯電話の受信拒否設定の変更を行う(許可設定を推奨)

四季が丘中学校の専用アドレスからのメールが受け取れるよう携帯電話の受信拒否設定(迷惑メール 設定・メールフィルター・オリジナルメール設定など携帯電話会社によって異なります。)を変更してください。 よく分からないときには、携帯電話契約のショップ。へ行って許可設定をしてもらってください。 ※PHS(WILLCOM)、プリペイド式は使用できない場合があります。

※docomoのシークレットメール(4桁暗証番号)は登録ができません。

※auをご利用されている方は"なりすましメール"の強化により強制的にau独自で設定を変更されている場合がありますので必ず確認・設定変更後に登録作業を行ってください。

■ 確認の有無を明確にするため、登録するアドレスは1世帯1アドレスとなります。

## 手順 2.メールを送る

下記アドレスにメールを送信してください。(件名や本文の入力は不要です。)

四季が丘中学校 登録専用アドレス

shikichu@aline-nt.com

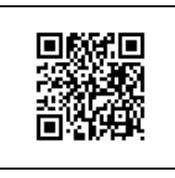

登録加入者(保護者)が直接登録作業(SSL暗号化通信で接続)をするので、アドレスを記入提出することなく 直接データ管理元(暗号化)で登録作業をするので、個人情報を安全に管理することができます。 プライバシーマーク取得企業:10820495(04))

#### 手順 3. 返信のメールが届く

空メール送信後、しばらくすると右記内容のメールが 返信されますので、メールを開封し、本文内に表示さ れているアドレスを選択後、決定を押して「注意事項」 画面へ移行します。ご確認後、次へボタンを押します。

※5分以内に返信が来なかった場合は、"センタ-問い合わせ" をしてみてください。それでも返信がない場合は【手順1】 の設定確認/変更後にもう一度、空メールを送信してください。

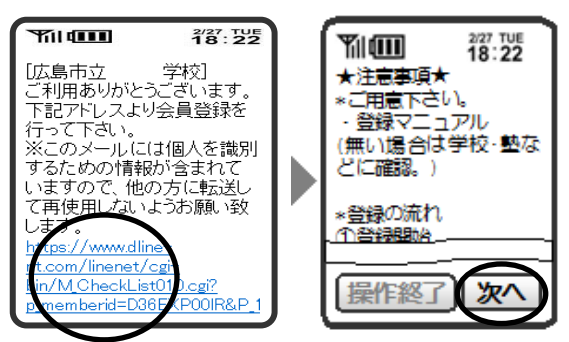

接続できたら「登録の流れ」が表示されます。ご確認後 次へ を押します。

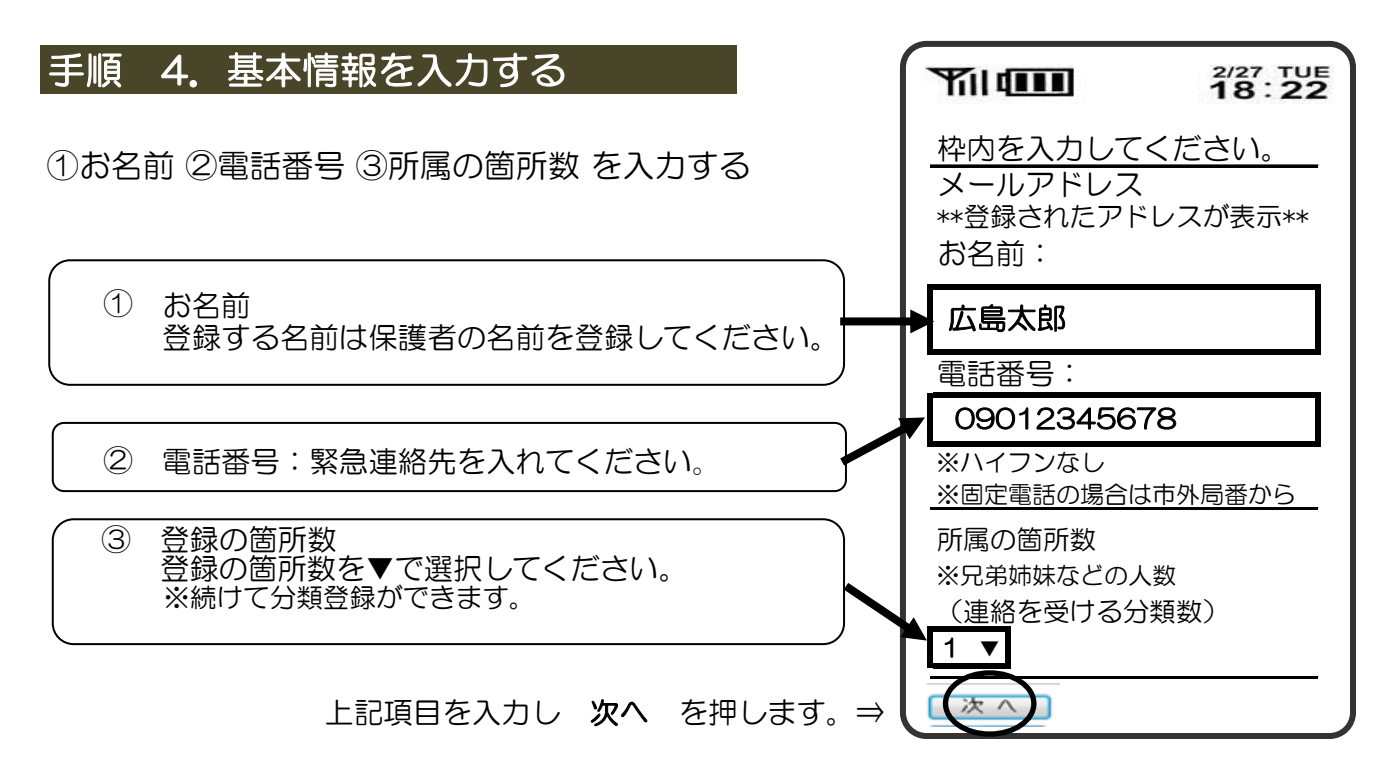

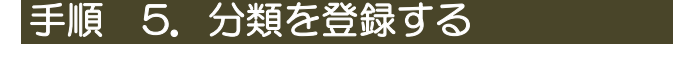

**大分類・・・**学年を▼選択してください。

小分類・・・組を▼選択してください。

No.・・・出席番号を入れてください。

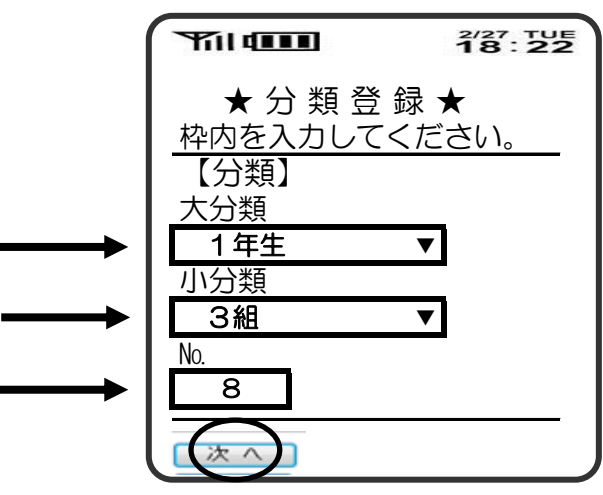

上記項目を入力し次へを押します。

#### |手順||6. 入力内容の確認→登録 Til ( 2/27 TUE 18:22 YII 2/27 TUE 18:22 入力内容が表示されるので確認後 次へ を押します。 ★分類登録★ ★登録完了★ 「追加」や「確認」がない場合は操作 メールアドレス: メンバー登録されました。 終了を押します。 \*\*登録されたアドレスが表示\*\* ※登録完了通知は5分後に お名前: 送信されます。 広島太郎 連絡を受ける所属を追加す 必ず入力内容を確認してください。 電話番号 る場合は、下のボタンを押 間違いがある場合は「戻る」を押 09012345678 してください。 分類自由 して修正してください。 1年牛 間違いがなければ次へを押して 3組 現在の登録内容を確認する 下さい。 No.8 場合は、下のボタンを押し てください。 登録内容の確認 操作を終了する場合は下の ボタンを押してく ださい。 操作終了

## お疲れさまでした。以上で登録完了です!

登録完了の約5分後に「登録完了通知」のメールが届きます。必ず確認してください。

■□■ 登録についてわからないことがあれば、下記にお問合せください ■□■
ラインネット サポートセンター (0120)65-4441 (無料)
「四季が丘中学校」といえば、わかります。※登録方法についてのみの回答です。
平日:月~金/10時~12時、13時~17時
※登録加入者(保護者)が個々に契約された携帯電話で登録作業を行うため、学校に
連絡いただいても対応することはできませんので、お気をつけください。

ラインネットは個人情報を適切に管理・運用していることを公的な第三者機関が認定したプライバシーマークを取得し、通信はSSL(暗号化通信)を採用、サーバ内データも暗号化し日本最高水準の設備・セキュリティ体制を整えたNTT(OCN)のサーバで管理しています。